## DAHUA open and set p2p Event alert

1. Open the browser and enter the camera IP address to log in server web.

| 💼 🞯 Wieb x +                 |  |  |  |  | - 0 |
|------------------------------|--|--|--|--|-----|
| ← ♂ ▲ 不安全   192.168.1.200/#/ |  |  |  |  |     |
| REFERENCES                   |  |  |  |  |     |
|                              |  |  |  |  |     |

2. Click" 🗿 ".Select "Network -- Platform Access -- P2P Enable -- Apply ",The status content will show online.

| IP PTZ Camera          | 습 Live I                                                                                                    | Network                                                  | ▲   🖬 🕹   & admin   🔗   % |  |  |  |  |
|------------------------|----------------------------------------------------------------------------------------------------|----------------------------------------------------------|---------------------------|--|--|--|--|
| IP TCP/IP              | P2P ONVI                                                                                                    | IF RTMP                                                  | 🖵 Local                   |  |  |  |  |
| 👜 Port                 | Enable                                                                                                    | 4                                                        | 1 Camera                  |  |  |  |  |
| P PPPoE                | After enabling the                                                                                                    | function and connecting Internet, we will collect device | 😵 Network                 |  |  |  |  |
| DDNS                   | information is only used for remote access of the device. If you do not agree to<br>enable the function, please cancel the selection of check box. |                                                          |                           |  |  |  |  |
| 🖻 Email                | Status                                                                                                    | • Online 5                                               | ≚ Event                   |  |  |  |  |
| O UPnP                 | SN                                                                                                    | 8K01E3BYAJ2EF41                                          | 🖨 Storage                 |  |  |  |  |
| SNMP                   |                                                                                                    | बि ३९ ग्रह                                               | O System                  |  |  |  |  |
| Bonjour                |                                                                                                    |                                                          | 🗇 Maintenance Center      |  |  |  |  |
| <b>&amp;</b> Multicast |                                                                                                    |                                                          |                           |  |  |  |  |
| Auto Registration      |                                                                                                    | 高外工作                                                     |                           |  |  |  |  |
| <b>@</b> QoS           |                                                                                                    | TEL A STATE                                              |                           |  |  |  |  |
| Platform Access        | 3                                                                                                    | Apply Refresh Default                                    |                           |  |  |  |  |
| Basic Services         |                                                                                                    | 6                                                        |                           |  |  |  |  |

- 3. Connecting the camera with the DMSS app
  - ① Click"Add Device" to add a device.
  - ② scan the QR code of the Web Page.
  - $\bigcirc$  enter the device verification code.

- ④ Select "Wired Camera".
- (5) enter the device Password.

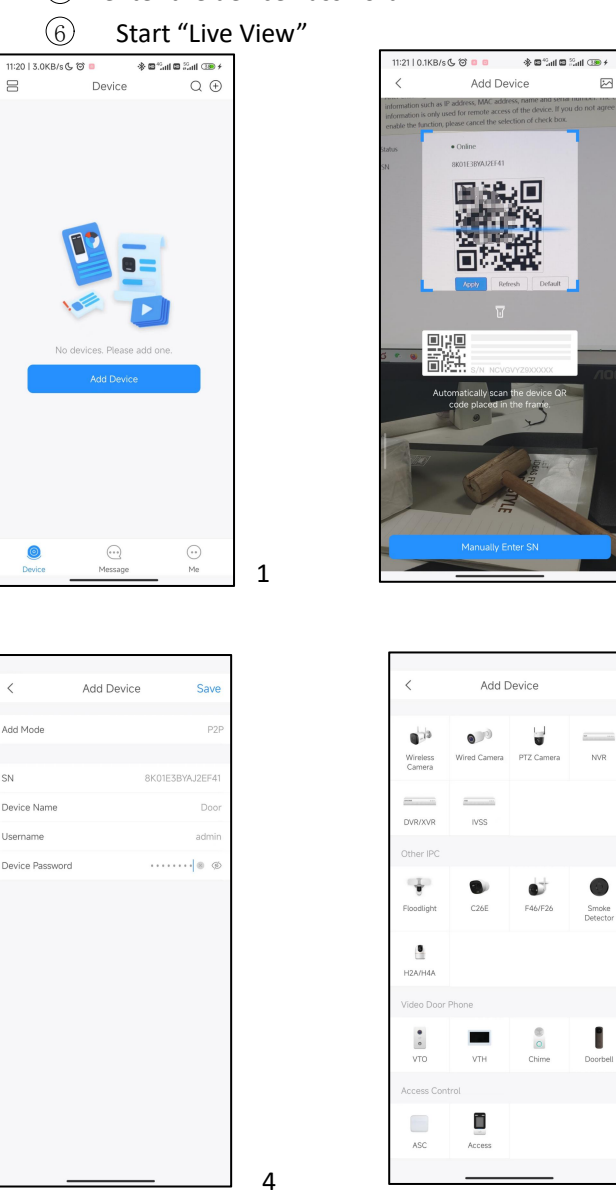

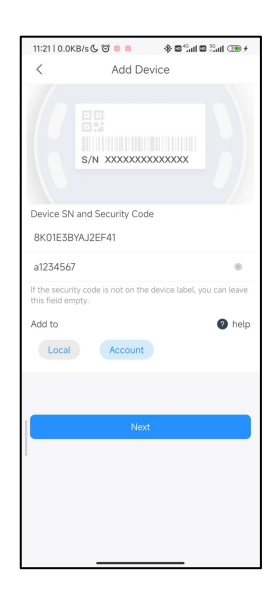

3

2

5

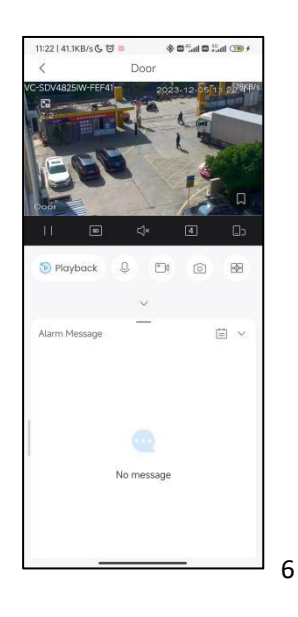

- 4. Set up message notifications and pop-ups to phone
  - ① Click" 🗿 " and Notification.
  - ② Enable and select notification type and save.

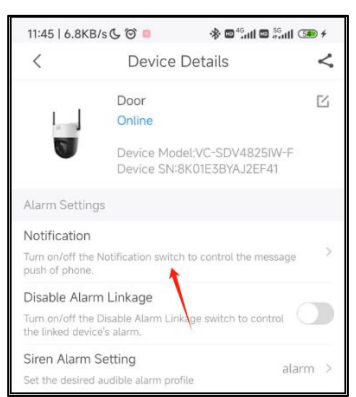

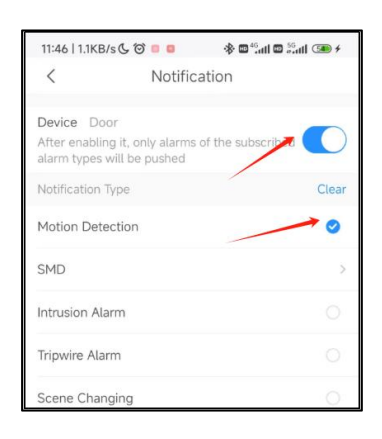

5.

- Click" o " and Remote configuration
  Click" Video Detection" and "Motion Detection"
- ③ Click Enable and set function

| 🛚 中国联通 穼                           | 12:19 AM                                             | @ 9% I                       |
|------------------------------------|------------------------------------------------------|------------------------------|
| <                                  | Device Details                                       | <                            |
| General Config                     | l                                                    |                              |
| Device Sharin                      | 9                                                    | >                            |
| Share devices w                    | ith other users.                                     |                              |
| Device Entrus                      | ting                                                 |                              |
| Entrust devices<br>perform alarm o | to service providers for<br>peration services for ye | > them to<br>ou,             |
| Cloud Update                       |                                                      | Latest Version >             |
| Others                             |                                                      |                              |
| Remote Config                      | guration                                             | >                            |
| Alarm Output                       |                                                      |                              |
| When an alarm output               | event occurs, the syste<br>t device to send alarm i  | ><br>m links to<br>messages. |
| Storage Mana                       | ger                                                  | >                            |
|                                    |                                                      |                              |
|                                    | Restart                                              |                              |
|                                    | Delete                                               |                              |

|                                                         |                              | ·• · · · · · · · · · · |       |
|---------------------------------------------------------|------------------------------|------------------------|-------|
| <                                                       | Notificati                   | on                     |       |
| Device Door<br>After enabling it,<br>alarm types will b | only alarms of t<br>e pushed | he subscribed          |       |
| Notification Type                                       |                              |                        | Clear |
| Motion Detection                                        | 1                            |                        | 0     |
| SMD                                                     |                              |                        | >     |
| Intrusion Alarm                                         |                              |                        |       |
| Tripwire Alarm                                          |                              |                        |       |
| Scene Changing                                          |                              |                        |       |
| Cam Masking                                             |                              |                        |       |
| Object Detection                                        | i.                           |                        | >     |
| Audio Detection                                         |                              |                        |       |
| People Alarm                                            |                              |                        | >     |
| Disk Alarm                                              |                              |                        | >     |
| Temperature No                                          | within Thresh                | olds                   |       |
| _                                                       |                              |                        | _     |

| 11:47   1.0K | 3/s 🕻 😇 💷 🖬   | * © " 0  | l Sall ∰ ≁ |
|--------------|---------------|----------|------------|
| <            | Motion D      | etection | Save       |
| Enable       |               |          |            |
| Advanced (   | Configuration |          |            |
| Arm/Disarn   | n Period      |          | >          |
| Anti-dither  |               |          | 5s >       |
| Sensitivity  |               |          | 70 >       |
| Region Sett  | ting          |          | >          |
| Record       |               |          |            |
| Delay        |               |          | 10s >      |
| Alarm Outp   | out           |          |            |
| Delay        |               |          | 10s >      |
| Snapshot     |               |          |            |
|              |               |          |            |
|              |               |          |            |